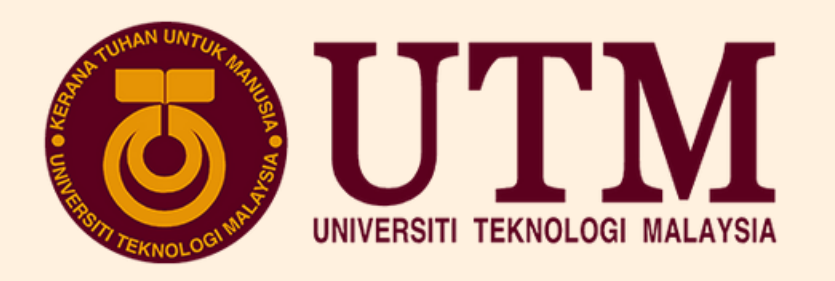

## GUIDELINE FOR BRIDGING PROGRAME REGISTRATION

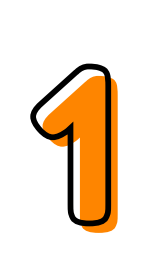

Ensure to register as a student with the Student Recruitment & Admission Department (SRAD) to obtain your Matric Number (e.g: T23xxxxx)

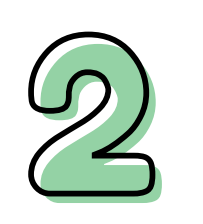

Go to the website **bridging.utmspace.edu.my** within 24 hours of registration (working days).

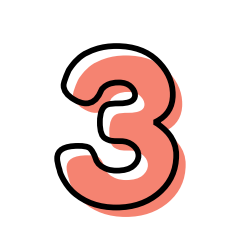

Log in using Username: **Matric Number** 

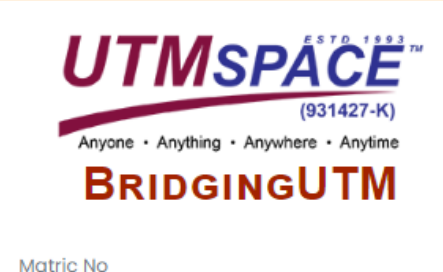

Log In

| assword |  |
|---------|--|
|---------|--|

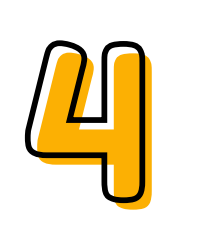

Update student's particular details and upload English result slip (**Compulsory**).

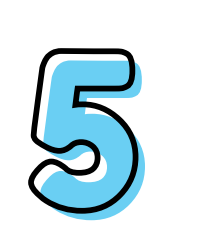

Choose '**Register BET**' to proceed with BET Registration (Step A) OR '**Register**' to proceed with Course Registration (Step B)

Register Register B.E.T.

Prepared by: Centre for Degree and Foundation Studies, SPACE UTM For any inquiries, please contact: **bridging@utmspace.edu.my / +6075318061** Student Portal: https://studentppi.utmspace.edu.my/

## (A) STEPS FOR BRIDGING EXEMPTION TEST (BET) REGISTRATION

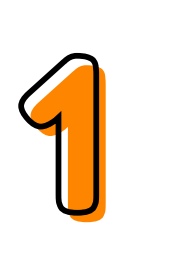

Select your Degree Programme as stated in the Offer Letter

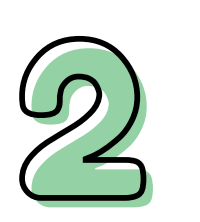

The Test Module will be listed based on the degree programme selected

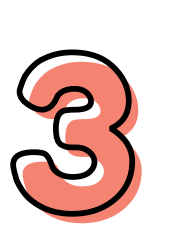

Choose available BET session

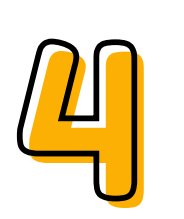

Upload the Payment Slip and click Submit

5

The BET Registration Slip will appear after the registration has been verified by BET Coordinator

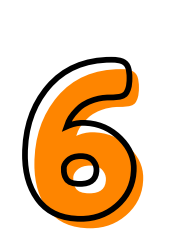

Please check the BET Schedule in Student Portal and bring the BET Registration Slip during the test

Prepared by: Centre for Degree and Foundation Studies, SPACE UTM For any inquiries, please contact: **bridging@utmspace.edu.my / +6075318061** Student Portal: https://studentppi.utmspace.edu.my/

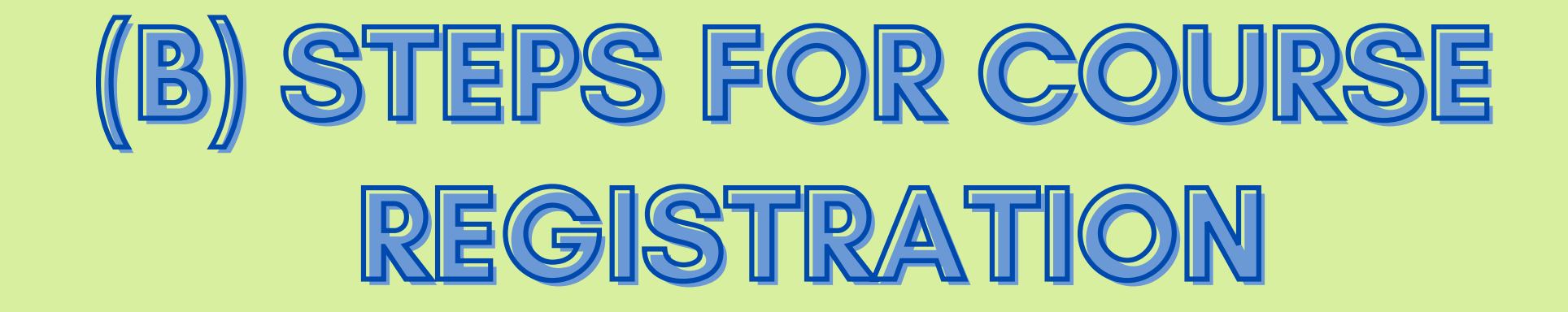

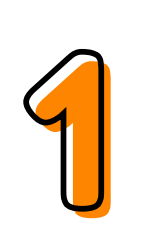

Select your Degree Programme as stated in the Offer Letter

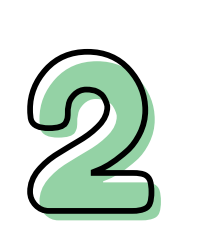

For new students, choose all the courses listed. For repeating students, **ONLY** choose the courses to be repeated.

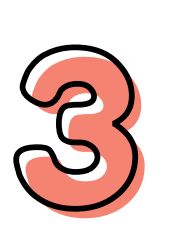

Upload the Payment Slip and click Submit

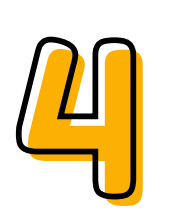

The Course Registration Slip will appear after the registration has been verified by Academic Advisor

5

Please check the Class Schedule in Student Portal

Prepared by: Centre for Degree and Foundation Studies, SPACE UTM For any inquiries, please contact: **bridging@utmspace.edu.my / +6075318061** Student Portal: https://studentppi.utmspace.edu.my/

## SAMPLE FOR **REGISTRATION FLOW**

| 4                                                | 1                                                                                                    | UTINSPACE<br>(931427-K)<br>Anyone · Anything · Anywhere · Anytime                                                                                 | 2                                    | View/Updat           | te account d | letails        | Jpdate Details<br>& English Slip |
|--------------------------------------------------|----------------------------------------------------------------------------------------------------|----------------------------------------------------------------------------------------------------|--------------------------------------|----------------------|--------------|----------------|----------------------------------|
|                                                  |                                                                                                    | BRIDGINGUTW                                                                                                    |                                      | English Result Slip* | osen         |                |                                  |
| in II                                            | D                                                                                                    | Matric No                                                                                                    |                                      |                      |              |                |                                  |
|                                                  |                                                                                                    | Password<br>Log In                                                                                                    | 3                                    | Register             | Register I   | B.E.T.         | Register<br>ourse/BET            |
| De                                               | gree Pi                                                                                                   | rogram Offered*                                                                                                    |                                      |                      |              | Choos          | e Degree                         |
| Ple                                              | ease Se                                                                                                   | ect Program                                                                                                    |                                      |                      | *            | Prog           | ramme                            |
| Test N<br>No.<br>1<br>2<br>3<br>Session<br>Choo  | Modules   Courses   BPST0014     BSPM0014     BSPT1024     Session 1     Session 1     Ses File   No file | CT<br>MATHEMATICS<br>FUNDAMENTALS OF PROGRAMMING<br>from 01-10-2023 to 03-10-2023<br>chosen                                                       |                                      |                      |              | BET            | Registration<br>Dotional)        |
| Cour<br>Degre<br>SECJH<br>Cluste                 | rse Registra<br>ee Program Of<br>H   BACHELOR OF<br>er*                                                   | tion<br>fered*<br>COMPUTER SCIENCE (SOFTWARE ENGINEERING) WITH HONOURS                                                                            | Section*                             |                      | ×            | Cours<br>for N | e Registration<br>lew Students   |
|                                                  | Course Co                                                                                                 | le                                                                                                    |                                      | st                   | tatus        |                |                                  |
|                                                  | BPST0014   I                                                                                              | CT                                                                                                    |                                      | NE                   | EW           |                |                                  |
|                                                  | BSPM0014                                                                                                  | MATHEMATICS                                                                                                    |                                      | NE                   | EW           |                |                                  |
|                                                  | BSPT1024   F                                                                                              | UNDAMENTALS OF PROGRAMMING                                                                                                    |                                      | NE                   | EW           |                |                                  |
| Paym<br>Choo                                     | ent Slip*<br>ose File No file                                                                             | chosen                                                                                                    |                                      |                      |              |                |                                  |
|                                                  |                                                                                                    |                                                                                                    |                                      |                      | Register     |                |                                  |
| Course                                           | Registration                                                                                              |                                                                                                    |                                      |                      |              | <b>C</b>       | Desistantia                      |
| SECJH   B                                        | ACHELOR OF COM                                                                                            | PUTER SCIENCE (SOFTWARE ENGINEERING) WITH HONOURS                                                                                                 |                                      |                      | Ŧ            | Cour           | se registratio                   |
| Cluster*                                         | PUTING                                                                                                    |                                                                                                    | Section*                             |                      | v            | for Rep        | peating Stude                    |
| CILCOM                                           | . 51110                                                                                                   |                                                                                                    |                                      |                      |              |                | •                                |
|                                                  | Course Code                                                                                               | -EMATICS                                                                                                    |                                      |                      | Status       |                |                                  |
|                                                  | BSPT0014   MAT                                                                                            | ILIMA NGO                                                                                                    |                                      |                      | UG           |                |                                  |
| 0                                                | BSPT0024   FUND                                                                                           | DAMENTALS OF PROGRAMMING                                                                                                    |                                      |                      | UG           |                |                                  |
| UK : (Replace<br>UC: Repeat of<br><b>Payment</b> | ement Course) Repe<br>of a passed course w<br>t Slip*                                                     | at of a failed course taken in the previous semester;<br>ith a grade B- and below and with approval from the faculty for the purpose of improving | ; the student's academic performance |                      |              |                |                                  |
| BIOWSE                                           | NO THE SELECTED                                                                                           | •                                                                                                    |                                      |                      |              |                |                                  |

|    |          | <b>\</b> |
|----|----------|----------|
|    |          |          |
| ۱. |          |          |
|    |          |          |
|    |          |          |
|    | $\smile$ | $\sim$   |

nts

Prepared by:

Regist

Centre for Degree and Foundation Studies, SPACE UTM For any inquiries, please contact: bridging@utmspace.edu.my / +6075318061 Student Portal: https://studentppi.utmspace.edu.my/